MEDIA BTP

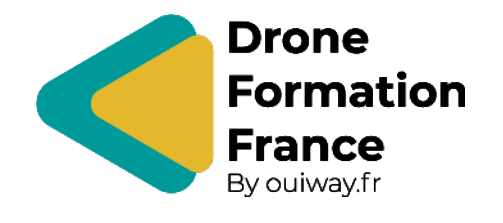

# S'INSCRIRE SUR OCEANE

SUIVEZ NOTRE GUIDE PAS A PAS AFIN DE VOUS INSCRIRE FACILEMENT AU CATT VIA LA PLATE-FORME OCEANE

Février 2022-v3

### **1** - Commencez par vous rendre sur le site <u>OCEANE</u> :

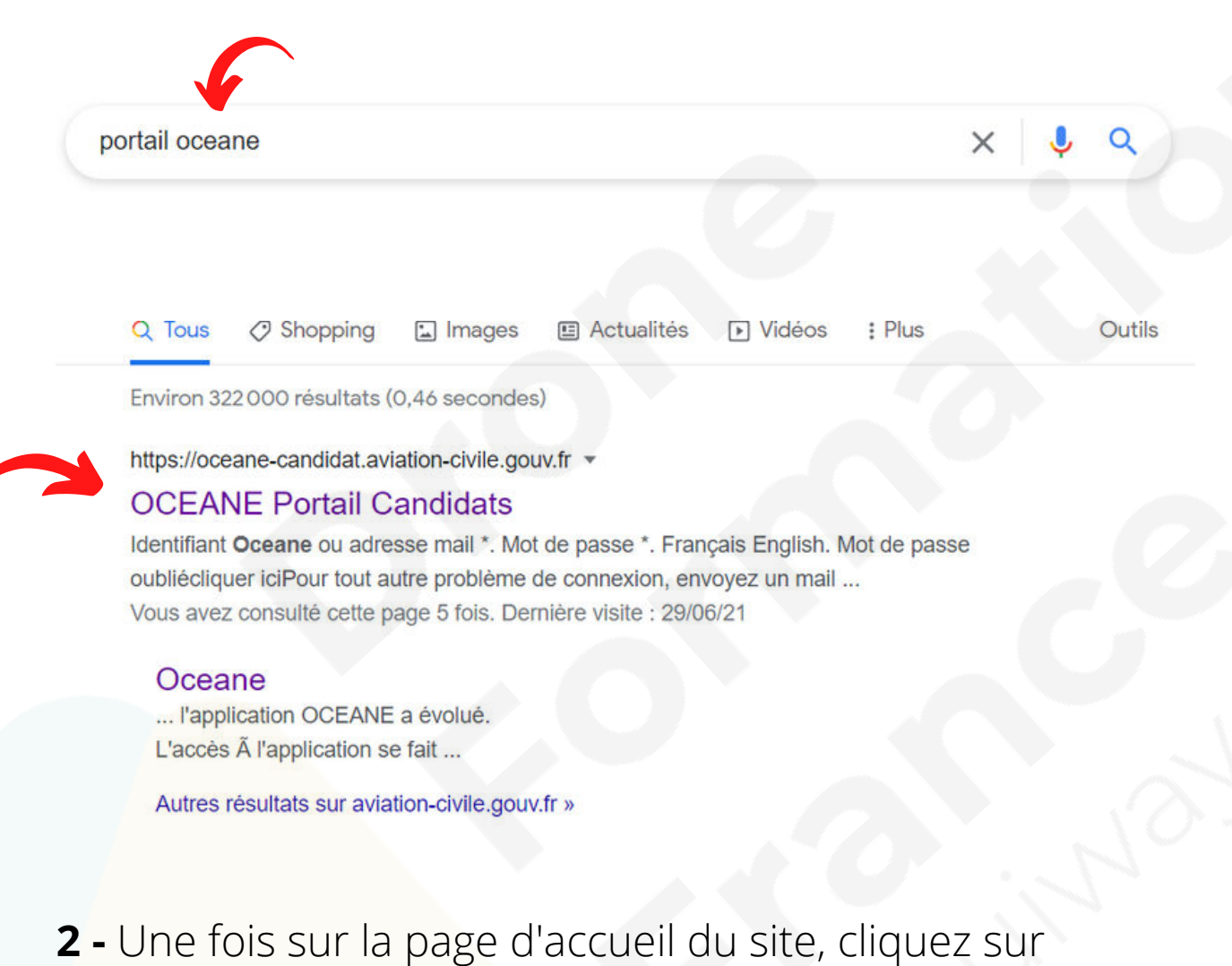

#### "créer un compte" :

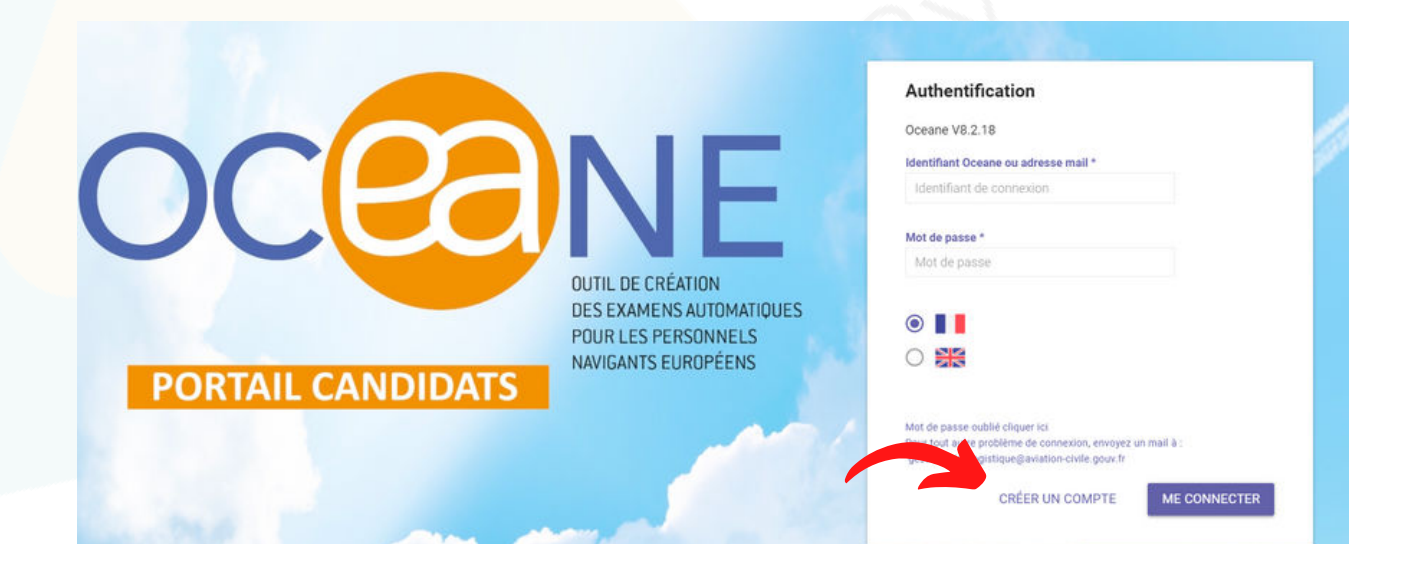

## 3 - Choisissez ensuite la catégorie "*Théorique privés*"

| Information<br>ATTENTION, vous ne devez pas créer un compte O      | CEANE si vous en po |
|--------------------------------------------------------------------|---------------------|
|                                                                    |                     |
|                                                                    |                     |
| hoisissez votre catégorie                                          |                     |
| Choisissez votre catégorie<br>Théorique professionnels             |                     |
| Choisissez votre catégorie<br>Théorique professionnels<br>Pratique |                     |

**4 -** Sélectionnez l'examen "*Télépilote (Télépilote de drone)*" puis cliquez sur "*Valider*" en bas de page à droite.

| I ULM (Instructeur de pilote d'aéronef ultra léger motorisé - I ULM) |
|----------------------------------------------------------------------|
| LAPL A (Pilote d'aéronef léger - Avion - LAPL/A - PART FCL)          |
| LAPL H (Pilote d'aéronef léger - Hélicoptère - LAPL/H - PART FCL)    |
| PPL A (Pilote privé avion - PPL/A - PART FCL)                        |
| PPL H (Pilote privé hélicoptère - PPL/H - PART FCL)                  |
| Télépilote (Télépilote de drone)                                     |

# **5** - Renseignez vos informations personnelles.

| Information                                                                                                    |                                                        |                           |
|----------------------------------------------------------------------------------------------------|--------------------------------------------------------|---------------------------|
| Merci de respecter scrupuleusement les inf                                                                       | formations indiquées sur votre pièce d'identité (carte | e nationale d'identité ou |
| passeport)                                                                                                    |                                                        |                           |
| I° SIGEBEL                                                                                                    |                                                        |                           |
| 0                                                                                                    |                                                        |                           |
|                                                                                                    |                                                        |                           |
| Civilité *                                                                                                    |                                                        |                           |
| - lhn                                                                                                    |                                                        |                           |
| C                                                                                                    |                                                        |                           |
| and the second second second second second second second second second second second second second second second |                                                        |                           |
| Nom de naissance *                                                                                               | Nom d'usage                                            |                           |
| Nom de naissance *                                                                                               | Nom dusage                                             |                           |
| Nom de naissance *                                                                                               | Nom d'usage                                            |                           |

l un message vous avertira de la création de votre compte et de l'envoi d'un mail !

| Authentification                                                                                 | ~ 1                         |
|--------------------------------------------------------------------------------------------------|-----------------------------|
| Oceane V8.2.18                                                                                   |                             |
| Votre compte a été créé avec succès. Vous alle<br>électronique contenant vos informations d'accè | z recevoir un message<br>s. |
| Identifiant Oceane ou adresse mail *                                                             |                             |
| Identifiant de connexion                                                                         |                             |
| Mot de passe *                                                                                   |                             |
| Mot de passe                                                                                     |                             |

**6** - Le mail que vous aurez reçu vous avertira de la création de votre compte. Vous y trouverez également votre identifiant de connexion sous la forme d'un code à 6 chiffres.

Nous confirmons votre création dans le système de gestion des examens de la DGAC. Votre identifiant est 154355 Vous devez choisir un mot de passe via le lien suivant, valable pour une durée de 24 heures. https://oceane-candidat.aviation-civile.gouv.fr/renouvelerMotDePasse?token=962628f747e54bdbb2ad09efcd5f61ee

#### 7 - Cliquez ensuite sur le lien donné dans le mail

https://oceane-candidat.aviation-civile.gouv.fr/renouvelerMotDePasse?token=962628f747e54bdbb2ad09efcd5f61ee

**8 -** Vous serez directement dirigé sur le site OCEANE pour créer un mot de passe.

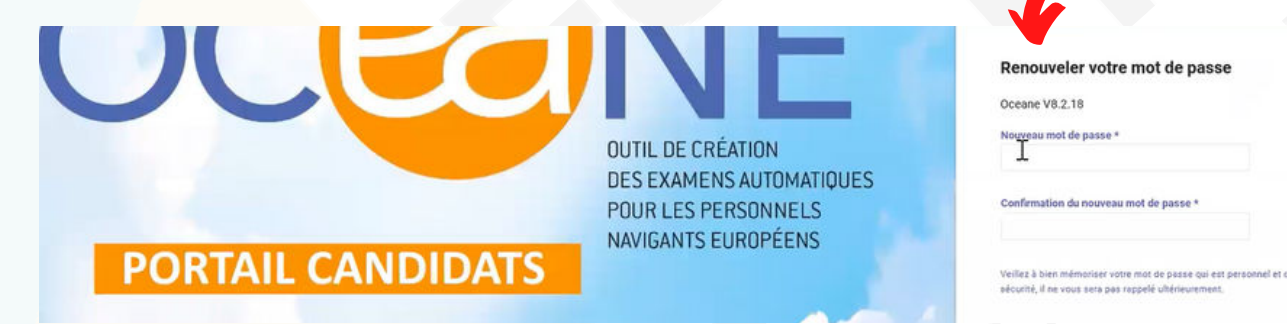

**9 -** Une fois votre mot de passe enregistré, connectez-vous avec l'identifiant donné dans le mail et votre nouveau mot de passe.

| Authentification                     |   |
|--------------------------------------|---|
| Oceane V8.2.18                       |   |
| Identifiant Oceane ou adresse mail * | ÷ |
| 154355                               |   |
| Mot de passe *                       |   |
| •••••• T                             |   |

# **10 -** Une fois connecté à votre espace, allez sur la rubrique "*Mes examens*"

| dgac eane                               | Mon état civil              |                                                     |                                                        |
|-----------------------------------------|-----------------------------|-----------------------------------------------------|--------------------------------------------------------|
| Mon ét.                                 | N°154355 - POUPLARD Gwenael |                                                     |                                                        |
| Mes examens                             |                             |                                                     |                                                        |
| Mon historique                          |                             | Information                                         |                                                        |
| p monthatorique                         |                             | En cas d'erreur sur votre état civil, merci de vous | s adresser au centre de gestion des examens d'Orly (   |
| Mon mot de passe                        |                             | civile.gouv.fr)                                     |                                                        |
| <ul> <li>Mes contacts DGAC</li> </ul>   |                             | Pour naviguer sur le site, utilisez les choix du m  | enu : "Mon état civil", "Mes examens", "Mon historique |
| <ul> <li>Informations utiles</li> </ul> |                             | État civil                                          |                                                        |
|                                         |                             | Numéro de candidat                                  | N* SIGEBEL                                             |
|                                         |                             | 154355                                              | 0                                                      |
|                                         |                             | Civilité *                                          |                                                        |
|                                         |                             | м                                                   |                                                        |
|                                         |                             | Nom de naissance                                    | Nom d'usage                                            |
|                                         |                             | POUPLARD                                            |                                                        |
|                                         |                             | Prénom principal                                    | Autres prénoms                                         |
|                                         |                             | Gwenael                                             | Alexandre , Alphonse                                   |
|                                         |                             | Data da paiseance                                   | Ville de paiesance                                     |

**11 -** Votre examen étant déjà crée, il faut maintenant le valider : cliquez sur le petit écran en bas de page à gauche.

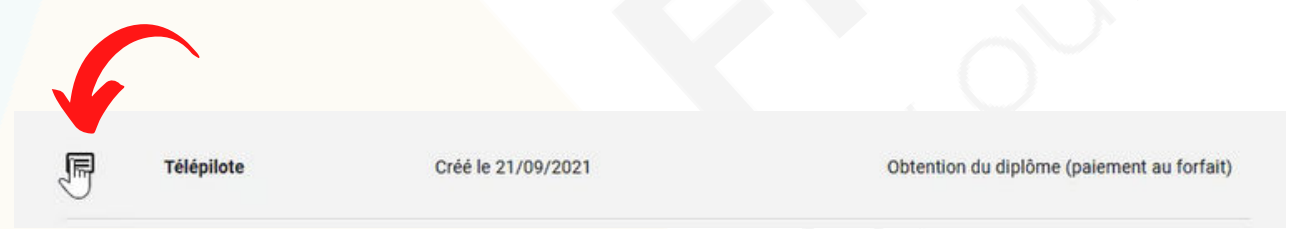

Pour le moment, votre examen est enregistré mais vous n'êtes pas encore inscrit pour passer le CATT !

Il n'y a aucune inscription pour cet examen

#### Information

Etat - indique l'état courant de votre inscription :

- Créée, Figée = l'inscription a été créée; elle est en cours d'affectation dans un centre
- Affectée = l'inscription a été affectée dans un centre
- En cours = les épreuves sont en cours de passage
- Terminée = toutes les épreuves sont terminées
- · Abandonnée = l'inscription a été abandonnée en cours de passage

12 - Pour vous inscrire, cliquez sur le + en bas de page à droite.

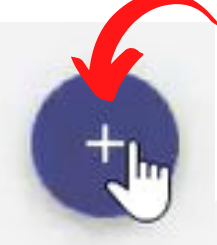

## 13 - Choisissez "Ecran" puis cliquez sur "créer".

| Nouvelle inscription |         |       |
|----------------------|---------|-------|
| Ecran                |         |       |
| O Papier             |         |       |
|                      | ANNULER | CRÉER |

**14 -** Un message apparaîtra vous avertissant de la création de votre examen, cliquez sur **OK**.

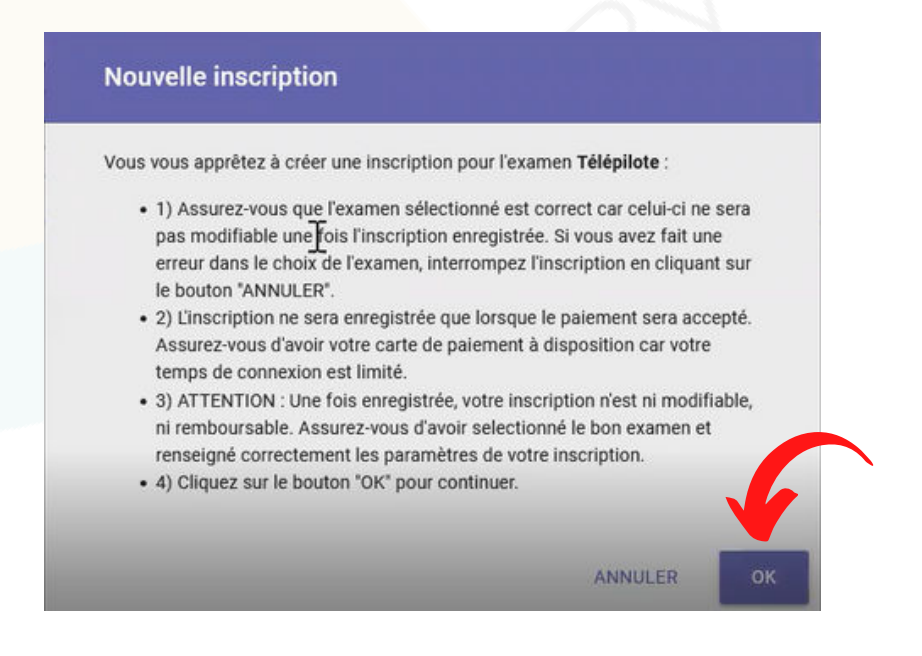

**15** - Vous verrez à l'écran, les différentes étapes de votre inscription. *Vérifiez l'exactitude des informations !* Puis validez.

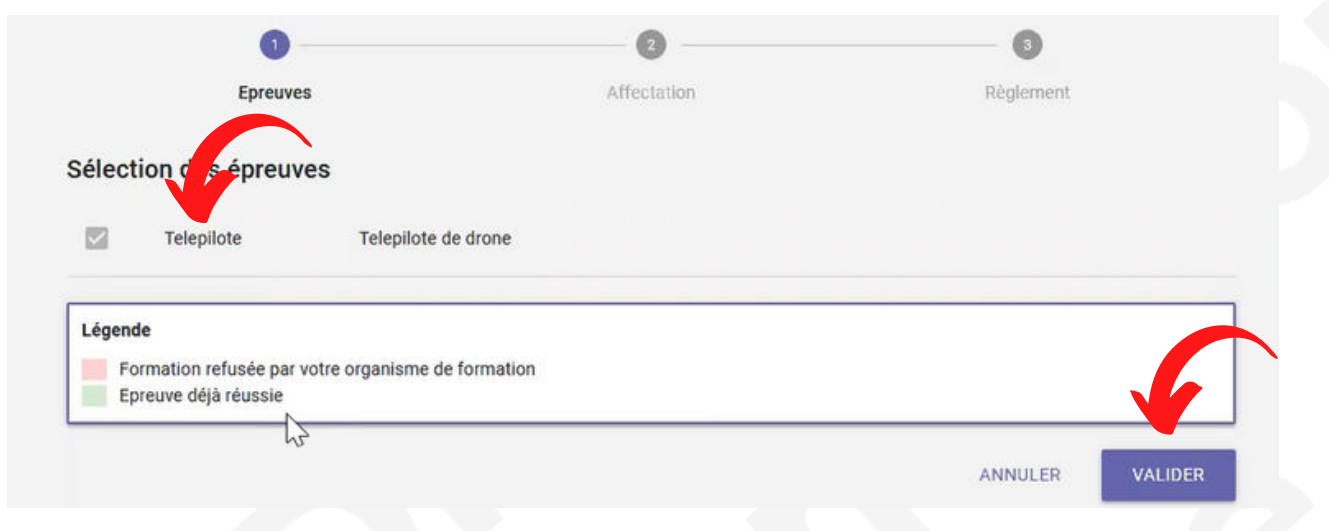

16 - Il vous sera alors proposé de choisir votre *lieu* d'examen, votre rythme de révision et la date à laquelle vous souhaitez passer votre examen au plus tôt.
Une fois ces renseignements indiqués, cliquez sur "rechercher"

|                                  | • • • • • • • • • • • • • • • • • • • • | - 3                               |
|----------------------------------|-----------------------------------------|-----------------------------------|
| Epreuves                         | Affectation                             | Règlement                         |
| Criticos                         |                                         |                                   |
| Site écran *                     | Date au plus tôt *                      |                                   |
| PARIS-ORLY - Pilotes de loisirs  | 25/09/2021                              | ◎ 🗖 📀                             |
| Rythme soutenu                   | O Rythme calme                          |                                   |
| Nombre maximum de jours d'examen |                                         |                                   |
| 1 *                              |                                         |                                   |
|                                  |                                         |                                   |
|                                  |                                         | Approximation and a second second |

I Un rythme soutenu est à conseiller si vous souhaitez passer le CATT rapidement I **17 -** Une fois votre recherche effectuée, la plate-forme vous proposera une date d'examen. Si cette dernière vous convient, cliquez sur "*valider*"

| Ø ——                             |   | 2                        | 0          |  |
|----------------------------------|---|--------------------------|------------|--|
| Epreuves                         |   | Affectation              | Règlement  |  |
| Critères                         |   |                          |            |  |
| Site écran *                     |   | Date au plus tôt *       |            |  |
| Rennes - Pilotes de loisirs      | * | 08 / 10 / 2021           | • 🗖 📀      |  |
| Rythme soutenu                   |   | O Rythme calme           |            |  |
| Nombre maximum de jours d'examen |   |                          |            |  |
| 1                                | - |                          |            |  |
| Proposition                      |   |                          | RECHERCHER |  |
| Telepilote - Telepilote de drone |   | Le 19/10/2021 de 14h15 à | 15h45      |  |
|                                  |   |                          |            |  |

**18 -** Vous serez ensuite dirigé vers la plate-forme de paiement en ligne afin de finaliser votre inscription.

| -                                                                       |                                                                                  |                                               |
|-------------------------------------------------------------------------|----------------------------------------------------------------------------------|-----------------------------------------------|
| Epreuves                                                                | Affectation                                                                      | Règlement                                     |
| Information                                                             |                                                                                  |                                               |
| Vous disposez de 40 minutes pour terminer vot                           | re paiement. Au-delà, l'inscription sera supprimé                                | e.                                            |
| Une fois votre paiement effectué, vous allez rec                        | avair un mail de confirmation                                                    |                                               |
| site fore parenterit effectue, four difer fee                           | evon un man de commination.                                                      |                                               |
| Si ce mail ne vous parvenait pas, veuillez contac                       | evoli un mail de commation.<br>cter votre correspondant DGAC pour vérifier si ve | otre inscription a néanmoins été bien prise e |
| Si ce mail ne vous parvenait pas, veuillez contac<br>compte par OCEANE. | cter votre correspondant DGAC pour vérifier si vo                                | otre inscription a néanmoins été bien prise e |
| Si ce mail ne vous parvenait pas, veuillez contac<br>compte par OCEANE. | cter votre correspondant DGAC pour vérifier si vo                                | otre inscription a néanmoins été bien prise é |
| Si ce mail ne vous parvenait pas, veuillez contac<br>compte par OCEANE. | cter votre correspondant DGAC pour vérifier si vo                                | otre inscription a néanmoins été bien prise é |
| Si ce mail ne vous parvenait pas, veuillez contac<br>compte par OCEANE. | cter votre correspondant DGAC pour vérifier si vo                                | otre inscription a néanmoins été bien prise é |
| Si ce mail ne vous parvenait pas, veuillez contac<br>compte par OCEANE. | cter votre correspondant DGAC pour vérifier si vo                                | otre inscription a néanmoins été bien prise e |
| Si ce mail ne vous parvenait pas, veuillez contac<br>compte par OCEANE. | cter votre correspondant DGAC pour vérifier si vo                                | otre inscription a néanmoins été bien prise e |

| RÉPUBLIQUE<br>FRANÇAISE          |  |
|----------------------------------|--|
| Liberté<br>Égalité<br>Fraternité |  |

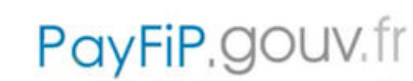

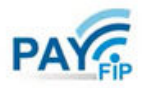

La solution de paiement de la Direction Générale des Finances Publiques

|                                | a                             |
|--------------------------------|-------------------------------|
| Direction : DIRECTION DE LA    | SECURITE DE L'AVIATION CIVILE |
| Rue: 50 RUE HENRY FARMAN       |                               |
| Ville : PARIS CEDEX 15         |                               |
| Référence de la dette : 352238 |                               |
| Montant : 30,00€               |                               |
| Adresse électronique :         | @gmail.com                    |
| Choix du mode de paiement      |                               |
| Paver par carte bancaire       |                               |
|                                |                               |
|                                |                               |

**19** - Une fois le paiement effectué, ce dernier sera validé dans un délai compris entre 30min et 1H. Après validation, vous recevrez un mail contenant votre convocation au CATT. Bonne chance !

|                                           | PÔLE EXAN<br>FICHE RECAPITULATIVI | E D'INSC                                                                                                    |                 |                     |  |
|-------------------------------------------|-----------------------------------|----------------------------------------------------------------------------------------------------|-----------------|---------------------|--|
| VOTRE ETAT CIVIL :                        |                                   |                                                                                                    |                 |                     |  |
| Nom de naissance :                        | Seve :                            |                                                                                                    |                 |                     |  |
| Prénom(s) :                               | Date de n                         | Dite       Heure<br>de debut       Heure<br>de fin         Date       Heure<br>de debut       Heure<br>de fin         Date       Heure<br>de debut       Heure<br>de fin         Date       Heure<br>de debut       Heure<br>de fin         2021       00H00       11H00 |                 | Date de naissance : |  |
| Adresse électronique :                    | Nationalité                       | Nationalité :                                                                                                    |                 |                     |  |
| VOTRE IDENTIFIANT :                       | Ville de na                       | issance :                                                                                                    |                 |                     |  |
| N° de candidat :                          |                                   |                                                                                                    |                 |                     |  |
| OTRE ADRESSE .                            |                                   |                                                                                                    |                 |                     |  |
|                                           |                                   |                                                                                                    |                 |                     |  |
| VOTRE INSCRIPTION                         |                                   |                                                                                                    |                 |                     |  |
| Examen : Télépilote - Télépilote de drone |                                   |                                                                                                    |                 |                     |  |
| N° d'inscription :                        | Mode de p                         | Mode de passage : 1                                                                                                    |                 |                     |  |
| OTRE CALENDRIER D'EPREUVES :              |                                   |                                                                                                    |                 |                     |  |
| Epreuve                                   | Date                              | Heure<br>de début                                                                                                    | Heure<br>de fin |                     |  |
| Telepilote Telepilote de drone            | 2021                              | 09h30                                                                                                    | 11h00           |                     |  |
| OTRE REGLEMENT :                          |                                   |                                                                                                    |                 |                     |  |
| Type de règlement : Paiement              | Montant d                         | e l'inscription :                                                                                                    | 30,00 EUR       |                     |  |
| Date d'enregistrement du paiement :       | Mode de p                         | Mode de paiement : PayFIP                                                                                                    |                 |                     |  |